## **Download & Install Latest Version of Zoom**

Click to download Zoom Software for Windows and Mac

The below will be shown on the webpage that will open, Click on Download.

| Zoom Client for Meetings                                                                                                    |                             |  |  |  |  |  |  |
|----------------------------------------------------------------------------------------------------|-----------------------------|--|--|--|--|--|--|
| The web browser client will download automatically when you start or join your first Zoom meeting, and is also available for manual download here. |                             |  |  |  |  |  |  |
| Download                                                                                                    | Version 4.6.11 (20559.0413) |  |  |  |  |  |  |

Locate the downloaded file (it is mostly in the downloads folder) and Click on **Open** to install the Zoom software/Installer.

| File                                                                               | Home           | Share   | View           | Manage         |                 |                    |             |          |  |  |  |  |
|------------------------------------------------------------------------------------|----------------|---------|----------------|----------------|-----------------|--------------------|-------------|----------|--|--|--|--|
| $\leftarrow$ $\rightarrow$ $\checkmark$ $\bigstar$ This PC $\Rightarrow$ Downloads |                |         |                |                |                 |                    |             |          |  |  |  |  |
| - 0                                                                                | uick accore    |         | Name           | ^              |                 | Date modified      | Туре        | Size     |  |  |  |  |
|                                                                                    | Deelstern      |         | Comp           | ressed         |                 | 18/04/2018 10:07   | File folder |          |  |  |  |  |
|                                                                                    |                | 7       | 🔤 Docur        | nents          |                 | 26/04/2018 9:35 AM | File folder |          |  |  |  |  |
|                                                                                    | Downloads      | A.      | Progra         | ams            |                 | 27/04/2018 12:33   | File folder |          |  |  |  |  |
| <u></u>                                                                            | Documents      | *       | \overline Zoom | Installer      |                 | 27/04/2018 12:31   | Application | 8,227 KB |  |  |  |  |
|                                                                                    | Pictures       | *       |                | Open           |                 |                    |             |          |  |  |  |  |
|                                                                                    | dwhelper       |         |                | 💡 Run as admir | nistrator       |                    |             |          |  |  |  |  |
|                                                                                    | Important IP [ | Details |                | Troubleshoot   | t compatibility |                    |             |          |  |  |  |  |
| <b>.</b> .                                                                         | Video          |         |                | Run with gra   | phics processor | >                  |             |          |  |  |  |  |
|                                                                                    | Zoom           |         |                | Pin to Start   |                 |                    |             |          |  |  |  |  |

Once installed the below Zoom window will appear.

| Zoom Cloud Meetings |                              |   | _ | × |
|---------------------|------------------------------|---|---|---|
|                     | zoom                         |   |   |   |
|                     |                              |   |   |   |
|                     | Join a Meeting               | ) |   |   |
|                     | Sign In                      |   |   |   |
|                     |                              |   |   |   |
|                     | Version: 4.6.11 (20559.0413) |   |   |   |

## To install Zoom on a Mac:

You would need to change your Security and Privacy settings to allow for apps downloaded from identified developers. Follow the installation instructions - click <u>here</u>.

## For iOS (iPhone and iPad).

Use your device and open the link below to install Zoom

https://apps.apple.com/us/app/id546505307

## For Android smartphone

Use your device and open the link below to install Zoom

https://play.google.com/store/apps/details?id=us.zoom.videomeetings

Click on Zoom Security Settings & User Responsibility for more details